## РАСЧЕТ ЗАРАБОТНОЙ ПЛАТЫ

Лабораторная работа №7

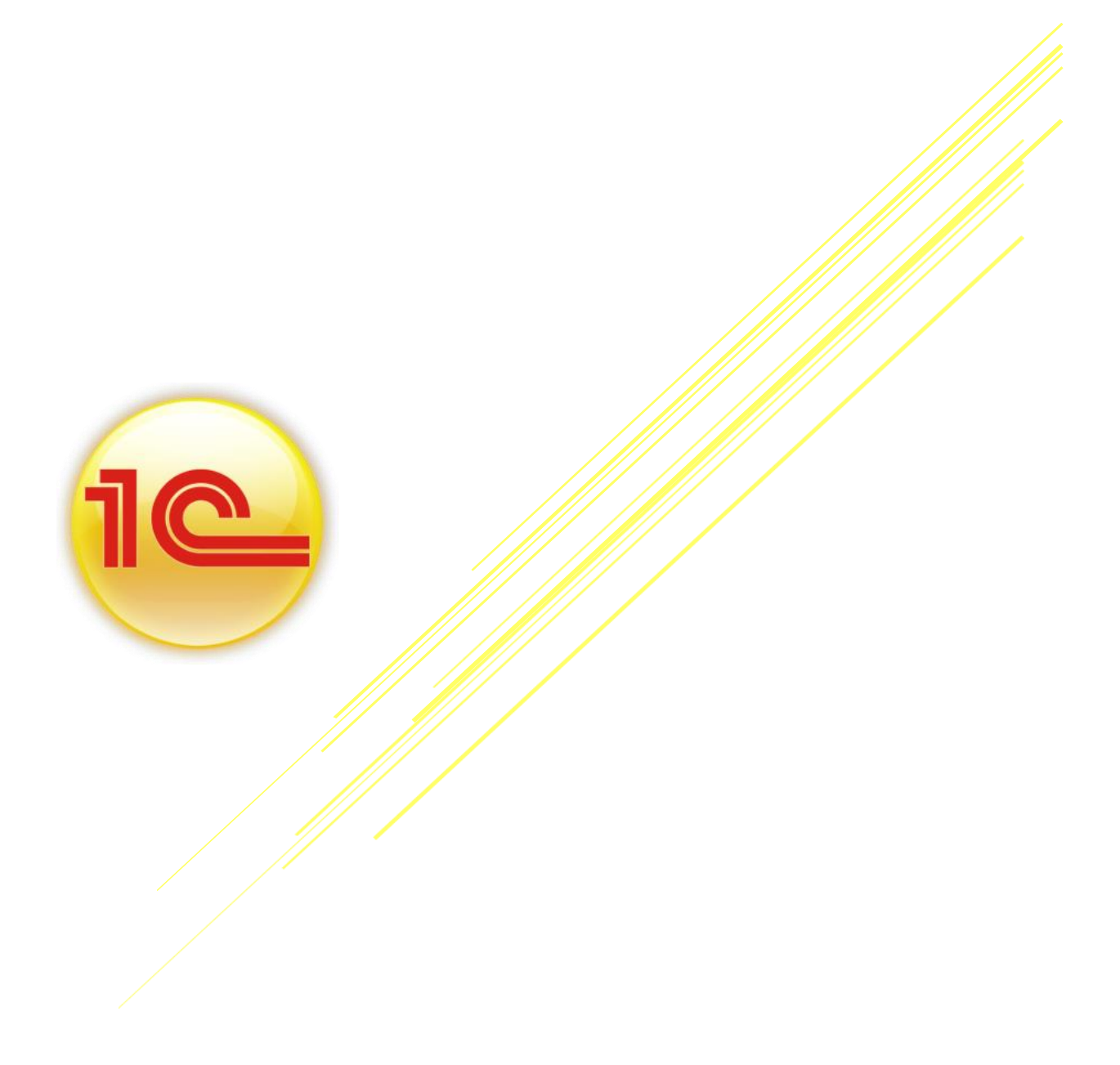

Для начисления и выплаты заработной платы в конфигурации разработан следующий порядок следования документов:

1)Оформляется документ «Прием на работу в организацию» (меню "Кадры").

2)Заполняется документ «Начисление зарплаты работникам»(меню "Зарплата").Для заполнения документа следует нажать последовательно кнопки «Заполнить/По плановым начислениям». Флаг «Корректировка расчета НДФЛ» применяется в том случае, если суммы исчисленного налога необходимо откорректировать.

3)Заполняется документ «Начисление налогов (взносов) с ФОТ» (меню «Зарплата»).

Флаг «Корректировка расчета» применяется в том случае, если суммы исчисленных налогов (взносов) необходимо откорректировать.

4) Оформляется документ «Ведомость на выплату зарплаты» (меню Зарплата).

<u>ЗАДАНИЕ 1</u> Рассчитать заработную плату за январь 2015г, исходя из должностных окладов – документ «Начисление зарплаты работникам»:

Дата: 31.01.15г

Подразделение: Не выбирать (т.е. начислить зарплату по всем подразделениям)

Воспользуйтесь кнопкой Заполнить/Заполнить по плановым начислениям для автоматического заполнения табличной части документа (рисунок 1)

| 📃 Начисление зарплаты работникам: Не проведен * 📃 🗆 🗙 |                   |                             |          |               |            |              |
|-------------------------------------------------------|-------------------|-----------------------------|----------|---------------|------------|--------------|
| Действия 🗸 📮 🔂 🕞 🖺 👫 🗐 🔜 📀                            |                   |                             |          |               |            |              |
| Номер: нтв00000002 от: 28.0                           |                   |                             |          |               |            |              |
| Организация: "НТВ-ПЛЮС" Q                             |                   | ✔Корректировка расчета НДФЛ |          |               |            |              |
| Подразделение:                                        |                   |                             |          |               |            |              |
| Начисления НДФЛ                                       |                   |                             |          |               |            |              |
| 😳 😼 🖉 🐹 📰 🛧 🐥 🛃                                       | Заполнить • Подбо | op                          |          |               |            |              |
| № Сотрудник                                           | Подразделение     | Вид расчета                 | Сумма    | Код дохода НД | Код вычета | Сумма вычета |
| 1 Нестерова Галина Юрьевна                            | Магазин "Авеню"   | Оклад по дням               | 1 000.00 | 2000          |            |              |
|                                                       |                   | Marco:                      | 1 000 00 |               |            |              |
|                                                       |                   | VIIOLO.                     | 1000,00  |               |            |              |
| рведения для расчета введены корректно.               |                   |                             |          |               |            |              |
| Ответственный:                                        |                   |                             |          |               |            |              |
| Комментарий:                                          |                   |                             |          |               |            |              |
| ОК Записать Закрыть                                   |                   |                             |          |               |            |              |

Рисунок 1 Начисление зарплаты работникам

Обратите внимание на то, как рассчитались суммы по НДФЛ (рисунок 2)

Напримр, Бычкова имеет на иждивении 1 ребенка, на которого положен вычет 1400 руб.НДФЛ будет рассчитываться так: (10 000 - 1400) x 13% = 1 118 руб.

Проведенный документ создаст проводки по начислению зарплаты (напрмер, Д 26 К 70), а также проводки по начислению НДФЛ (например, Д 70 К 68.01). Проводки формируются сводные (виды начислений суммируются).

<u>ЗАДАНИЕ 2</u> Сформировать отчет «Расчетная ведомость (произвольная форма) за январь 2015г (меню Зарплата/Расчетная ведомость (произвольная форма).

<u>ЗАДАНИЕ 3</u> Рассчитать страховые взносы за январь 205г – документ «Начисление налогов (взносов) С ФОТ» (меню Зарплта/Начисление налогов (взносов) с ФОТ).

Период: За январь 2015г

Для проведения документа нажать кнопку «ОК». Проанализировать <u>сформированные</u> <u>проводки (Дт счет затрат Кт 69/Субсчет)</u>.

ЗАДАНИЕ 4 Сформировать отчет «Оборотно – сальдовая ведомость по счету»

70 за январь 2015г.

В отчете остаток на конец января показывает не выплаченную заработную плату.

<u>ЗАДАНИЕ 5</u> Выплатить заработную плату за январь 2015г – документ «Ведомость на выплату зарплаты».

Дата: 02.02.15г

Подраздеоение: Не выбирать (= по всем)

Способ выплаты: Через кассу

Для заполнения документа нажать на кнопку Заполнить/По задолжности на конец мсяца.

Далее нажать кнопку Рассчитать.

Установить отметку Выплачено по кнопке Заменить отметку на/Выплачено.

ЗАДАНИЕ 6 На основании документа «Ведомость на выплату зарплаты» создать документ «Расходный кассовый ордер»:

Дата: 02.02.15г

Данные заполняются автоматически

Проводки: Дт 70 Кт 50.01

ЗАДАНИЕ 7 Рассчитать заработную плату за февраль 2015г, исходя из должностных окладов – документ «Начисление зарплаты работникам». Откорректировать начисления для Работника №3 (был в командировке).

Дата: 28.02.15г

Подразделение: Не выбирать (= по всем)

Для заполнения документа нажать кнопку Заполнить/Заполнить по плановым начислениям.

Откорректировать: для Работника №3 – 20 004,32 рубля

Перерассчитать НДФЛ по кнопке Рассчитать на закладке НДФЛ.

Проводки: Дт Счет затрат Кт 70

<u>ЗАДАНИЕ 8</u> Рассчитать страховые взносы за февраль 2015г – документ «Начисление налогов (взносов) с ФОТ»;

Период: За февраль 2015г

ЗАДАНИЕ 9 Создать за февраль 2015г – документ «Ведомость на выплату зарплаты», всем зарплата задепонирована:

Дата: 02.03.15г

Подразделение: Не выбирать (= по всем)

Способ выплаты: Через кассу

Дата заполнения документа нажать кнопку «Заполнить», «Рассчитать»

Отметка: Задепонировано

<u>ЗАДАНИЕ 10</u> На основании документа «Ведомость на выплату зарплаты» создать документ «Депонирование организаций»;

Дата: 02.03.15г

Данные заполняются автоматически

<u>ЗАДАНИЕ 11</u> Отразить сдачу задепонированных сумм в банк – документ «Расходный кассовый ордер»:

Дата: 02.03.15г Операция: Взнос наличными в банк Сумма: 57 281,32 рублей

## ЗАДАНИЕ 12 Отразить получение задепонированных сумм из банка – документ «Приходный кассовый ордер»:

Дата: 03.03.15г

Операция: Получение наличных в банк

Сумма: 57 300,00 рублей

ЗАДАНИЕ 13 Создать докумнт «Рассходный кассовый ордер» на выплату зарплаты за февраль 2015г:

Дата: 03.03.15г

Операция: Выплата депонированной заработной платы

Сумма: 57 281,32 рублей

Для заполнения нажать кнопку «Заполнить», «Всеми невыплаченными депонентами».

<u>ЗАДАНИЕ 14</u> Рассчитать заработную плату за март 2015г, исходя их должностных окладов – документ «Начисление зарплаты работникам».

Дата: 31.03.15г

Подразделение: Не выбирать (= по всем)

Для заполнения документа нажать кнопку «Заполнить».

<u>ЗАДАНИЕ 15</u> Рассчитать страховые взносыза март 2015г – документ «Начисление налогов (взносов) с ФОТ».

<u>ЗАДАНИЕ 16</u> Создать за март 2015г – документ «Ведомость на выплату зарплаты», способ выплаты = Через банк.

<u>ЗАДАНИЕ 17</u> На основании документа «Ведомость на выплату зарплаты» создать документ «Платежное поручение» от 31.03.15г.

Получатель: Любой банк(найти в Интернете)

ЗАДАНИЕ 18 На основании документа «Платежное поручение» создать документ «Списание с расчетного счета» от 02.04.15г.

ЗАДАНИЕ 19 Сформировать отчет Оборотно-сальдовая ведомость по счету 70 за 2015 год.

## ЗАДАНИЕ 20 Рассчитать заработную плату за апрель 2015г, исходя из должностных окладов – документ «Начисление зарплаты работникам».

Дата: 30.04.15г

Подразделение: Не выбирать (= по всем)

Для заполнения документа нажать кнопку «Заполнить».

<u>ЗАДАНИЕ 21</u> Рассчитать страховые взносы за апрель 2015г – документ «Начисление налогов (взносов) с ФОТ».

<u>ЗАДАНИЕ 22</u> Отразить получение денег на выплату зарплаты из банка – документ «Приходный кассовый ордер»:

Дата: 04.05.15г

Операция: Получение наличных в банке

Сумма: 52 278 рублей

<u>ЗАДАНИЕ 23</u> Создать за апрель 2015г – документ «Ведомость на выплату зарплаты», способ выплаты = Через кассу, от 04.05.15г.

<u>ЗАДАНИЕ 24</u> В документе «Ведомость на выплату зарплаты» по кнопке «Перейти» сформировать расходные кассовые ордера, отдельные по работникам. Обработка «Выплата зарплаты расходными ордерами».

<u>ЗАДАНИЕ 25</u>Сформировать журнал КО-3 «Журнал регистрации кассовых документов»

ЗАДАНИЕ 26 Сформировать отчеты по заработной плате за 2015г:

- «Анализ начисленных налогов и взносов» за 2015 год
- «Анализ расходов на оплату труда» за 1 квартал 2015 года
- «Карточка учета по страховым взносам» за 2015 год
- «Сведения о доходах 2-НДФЛ» за 2015 год